## "儿童友好 智慧家园" 亲子创客设计制作展选活动 作品上传提交步骤

(1)第一步:进入大赛活动页面(首页-大赛专区-"儿童友好,智慧家园"
 活动)<u>http://www.i3done.com/contest/show/65.html</u>,点击"作品上传",
 如下图:

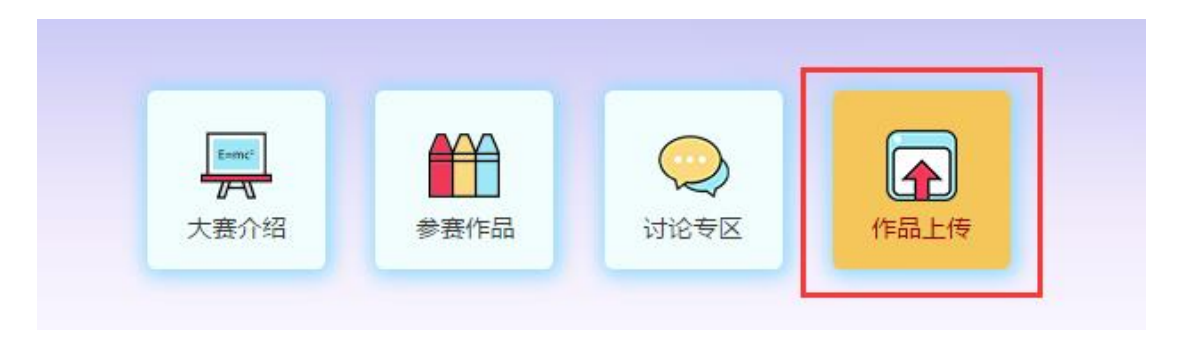

(2)第二步:将 3D 设计文件(Z1 格式),以及其他需要提交审核的文件, 一起进行压缩成 zip 或 rar 包,点击页面右上角"上传作品",按步骤依次上传 (下图),只能上传 3 个作品:

|   | <b>3DOne</b><br>青少年三雄创意社区                                                                                            | 首页                                       | 作品天地             | 创客集市  | 创客课程                  | <mark>801</mark><br>大赛活动 | NEW<br>3D学社 | 创客教育云    | 奖品中心 |
|---|----------------------------------------------------------------------------------------------------|------------------------------------------|------------------|-------|-----------------------|--------------------------|-------------|----------|------|
| ጽ | 首页 > 上传设计作品                                                                                                    |                                          |                  |       |                       |                          |             |          |      |
|   |                                                                                                    |                                          |                  | 上传设计( | 作品 :                  | 填写作品详情                   | 发布度         | 成功等待审核   |      |
|   | 大赛测试A<br>设计作品1个<br>1、上传3D模型->填写模型信点<br>布,等待管理员审核->审核完<br>2、请生动详细描述你的作品、<br>的封面图片,将更容易通过管理<br>致我已阅读《I3done社区作品<br>议》。 | 息 -> 完成。<br>成。<br>上传漂亮到<br>员审核。<br>品发布和下 | 成发<br>真实<br>- 载协 |       | 使设计作品<br>支持rar,zip,z1 |                          | 点击。         | 上传rar或zi | p压缩包 |

(3) 第三步:上传图片及作品名字、说明文字。【注意】:作品介绍最好

能加入视频的链接(如百度云盘链接),方便可直接点击查看,如下图:

| 大赛测试A<br>设计作品1个<br>1、上传3D模型-> 填写模型信息-> 完成发<br>布,等待管理员审核-> 审核完成。<br>2、请生动详细描述你的作品、上传漂亮真实<br>的封面图片,将更容易通过管理员审核。<br>我已阅读《i3done社区作品发布和下载协<br>议》。 | ・<br>上传作品图片<br><sub>支持ipa.gif.png.bmp</sub> | 上传图片                                                                                                    |  |  |  |
|----------------------------------------------------------------------------------------------------|---------------------------------------------|----------------------------------------------------------------------------------------------------|--|--|--|
| <ul> <li>● 标题:为它起 确先的标题吧</li> <li>● 建议标题有</li> <li>● 类型:</li> <li>□ 玩具礼品</li> <li>● 标签:填写描述作品的几个关键词,用逗号或空格</li> </ul>                         | "姓名+作品名称"                                   | *作品介绍:与其他设计师分享你的设计灵想与思路<br>填写作品说明,如简要介绍作品的创意来源、作<br>品的价值和创新点及应用型,介绍作品设计制作<br>过程的体验或感受,以及所收获的知识和成长。<br>*加入视频链接 |  |  |  |
| ┃<br>専四<br>す四<br>す四<br>す四<br>す<br>可<br>填<br>写<br>老<br>师<br>姓<br>名                                                                             |                                             | 最后点击提交                                                                                                    |  |  |  |
|                                                                                                    |                                             | 发布作品                                                                                                    |  |  |  |

成功上传,接下来等待作品审核,成功提交完毕后,进入大赛审核环节(如下图), 如审核通过(2个工作日内处理),将出现在大赛作品页面展示;

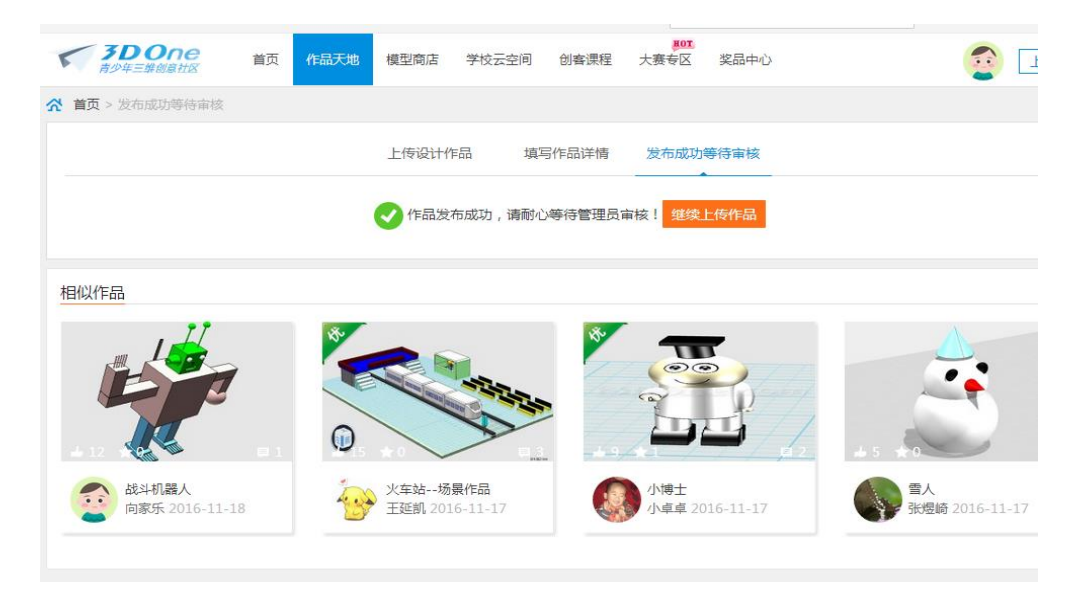

说明:参赛作品一经提交,将不能做任何修改;如不能通过,则给予退回。 上传作品时如有疑问,请加Q(969172679)咨询 i3DOne 社区李老师